## ASTR4004/ASTR8004 Astronomical Computing Lecture 05

Christoph Federrath

12 August 2016

# Plotting, Movies, IDL

### 1 Plotting data with gnuplot

#### 1.1 Simple plots of data from ASCII text files

- 1. Lets make some simple plots first. Change into your <code>\$HOME/astro\_comp/</code> on the MSO server. Now look into the file <code>EXTREME\_hdf5\_plt\_cnt\_0050\_dens.pdf\_ln\_data</code> with more or less or cat (the file should still be there from the previous lecture or you can download it again). You will see that there is a header in the file with 10 lines (showing the mean, standard deviation and other statistical moments of the distribution function), followed by an empty line and then 4 columns with data in them.
- 2. Now go back to the shell and start gnuplot. First, plot column 1 against column 3 in the data file. Use this command: gnuplot> plot "EXTREME\_hdf5\_plt\_cnt\_0050\_dens.pdf\_ln\_data" using 1:3 Note that you can also use auto-completion of the file name in gnuplot by hitting the tab key, just the same as in the shell. Ok, so this should show the density PDF in that file, which should look pretty close to a Gaussian.
- 3. Now replace "plot" with "p" and "using" with "u". This should do exactly the same as before, but is a bit more compact, i.e., no need to write out each gnuplot command, you can simply use the first letter in most cases and it will do the job.
- 4. Now plot the y-axis logarithmically. Do this with gnuplot> set log y and next enter the plot command from before again. Note that you can bring up the most recent last commands again, simply by using the up-arrow key; this should bring up the last few commands used. The same works in the Bash shell, which is very useful in case you made a mistake when typing the command, you can bring up the previous one instantly and correct only the bits of the command that didn't work or that you want to change—for example if you wanted to keep everything the same, but instead plot data from one of the other files in the directory.
- 5. Now plot on top of the previous plot, the respective data columns from file with number \*0060\*. Do this simply by adding to the end of the previous gnuplot command:

, "EXTREME\_hdf5\_plt\_cnt\_0060\_dens.pdf\_ln\_data" using 1:3 This should now display two curves (or set of points) plotted on top of one another. You can add more lines/curves simply by appending more to the plot command. For example, if we wanted to plot now also a constant line at  $y = 10^{-3}$ , we'd simply add ', 1e-3' to the end of the previous gnuplot command line and we should see the horizontal line at  $y = 10^{-3}$ .

- 6. You can change the x and y axis labels with: gnuplot> set xlabel "log-density contrast" gnuplot> set ylabel "PDF" ...then plot again and see if the axis labels have changed.
- 7. Ok, so this is all fine, but it usually doesn't look very nice. Gnuplot is really good for making a quick plot of some data, but making it pretty needs a bit more tweaking. Now lets see what can be done to make nicer figures, generate gnuplot scripts and automatically write postscript figures to a file.

### 1.2 Making scripts for gnuplot and generating postscript figures

- 1. Download the gnuplot script template gnuplot.p from http://www.mso.anu.edu.au/ ~chfeder/teaching/astr\_4004\_8004/04/gnuplot.p (or via the link on the course web page).
- 2. Look into the file and go through each line step-by-step and see if you can make sense of the commands. Similar to Bash scripts, gnuplot just goes through the script line-by-line and executes the commands as if you entered them one-by-one in the interactive gnuplot mode. The advantage of the script is obvious: you don't have to write it all to the gnuplot prompt and you can very quickly regenerate the same plot and/or make little changes easily. So it's usually a good idea to script a plot that you make, in order to come back to it any time later, in order to reproduce the same plot. Running the script is then achieved simply by loading the script in gnuplot: gnuplot> load "gnuplot.p"

which executes all the commands in the script line-by-line.

3. In this particular script, we have already switched to a different output type (or terminal); in this case to 'postscript' (set term post eps), which generates .eps figures. Such figure files may contain vector graphics (much preferred, because scalable), but can also contain pixel graphics (for example maps). Note that the graphics editor inkscape is very useful, because it can handle vector graphics and can be used to modify figures, keeping the advantages of vector graphics. In contrast, the popular gimp graphics editor can only handle pixel graphics. So while you can load an image containing vector graphics in gimp, it will be automatically converted to a pixel graphics image and thus loses all the advantages of scalable vector graphics.

### 1.3 3D plots with gnuplot

 Lets make a simple 3D plot of the previous figure in gnuplot. Use: splot "EXTREME\_hdf5\_plt\_cnt\_0050\_dens.pdf\_ln\_data" u 1:2:3 This shows the same density PDF as before, but now as a 3D plot. Note that you can turn the plot around by dragging it with your mouse. 2. Note that the 2nd column in the data file does not contain any useful data (it's all zeros), so it does not contain any information in the 2nd axis of the plot. Lets replace the 2nd column with the 4th column of the data file (which contains the cumulative distribution function):

splot "EXTREME\_hdf5\_plt\_cnt\_0050\_dens.pdf\_ln\_data" u 1:4:3 This will now show a true 3D plot; i.e., the data in the 4th column of the file is now plotting along the 2nd axis of the 3D plot.

3. One can do more advanced things, for example changing the point types and adding a colour bar, e.g., by appending to the end of the previous line: splot ... u 1:4:3 with points palette pointsize 1 pointtype 6

## 2 Making movies from a time series of plots/images

- 1. First we have to write a gnuplot script that writes out .png figures for each of the PDF data files (the time sequence of the PDF) in the tarball from last the lecture.
- We can use the basic gnuplot script from before, but in order to make png figures, lets change the gnuplot term to png: set term png size 800,480 enhanced font "Helvetica,14"
- 3. Then after some other formatting definitions and setting (e.g., line types, log, key position, and axes labels; see script template from earlier) we make a gnuplot loop like this: do for [i=20:90] {

```
do for [1=20:90] {
    infile = sprintf('EXTREME_hdf5_plt_cnt_%04d_dens.pdf_ln_data',i)
    outfile = sprintf('frame_%04d.png',i-20)
    set output outfile
    p [-10:10] [1e-5:1] infile u 1:3 w lp ls 3 t sprintf('time=%04.0f',i)
    print outfile." created"
}
```

- 4. When you run the script, it should generate a list of figures frame\_0000.png, frame\_0001.png, ..., frame\_0070.png and print to the screen that those files were created.
- 5. Now that we have the still frames, we can make a movie. The simplest ffmpeg command to make a movie from a bunch of still frames is:
  > ffmpeg -i frame\_%04d.png movie.mpeg where you have files frame\_0000.png, frame\_0001.png, etc. previously generated with gnuplot.
- 6. You can play the movie file with ffplay. However, it won't play well over the network, so I recommend to copy it to your local computer (scp) and play it directly on your computer rather than in a window over the network.
- 7. So this is ok, but looks a bit pixelated. For a nicer movie, we have to increase the bit rate by adding the option -b:v 5000k to ffmpeg. This will greatly increase the bit rate and thus the quality of the movie output.
- 8. There are lots more advanced options in ffmpeg, for example cropping or extracting frames from movies and changing the encoder. It is one of the most powerful movie conversion/processing tools.

## 3 The Interactive Data Language (IDL)

#### 3.1 Getting started

- Login to misfit and make a new directory IDL/ in your home dir:
   > mkdir IDL
- 2. Download the IDL startup package prepared for you: http://www.mso.anu.edu.au/ ~chfeder/teaching/astr\_4004\_8004/material/IDL\_startup\_package.tar.gz and copy it to misfit into the new IDL/ directory.
- 3. Unpack the tarball. This will create subdirectories ASTROLIB/, MPFIT/, and textoidl/, as well as three files: idlstartup, setcolors.pro, constants.pro.
- 4. ASTROLIB is a useful astronomy IDL library, MPFIT is an IDL non-linear fitting package, and textoidl is a Latex-to-IDL string conversion library that lets you use Latex syntax in IDL to make Greek letters, sub- and super-scripts and special symbols like you are used to in Latex.
- 5. The idlstartup file is important to control the way IDL starts up. In our case, it defines paths and automatically runs the script constants.pro, which defines useful constants.
- 6. Add this line to your .bashrc: export IDL\_STARTUP=\${HOME}/IDL/idlstartup This will make sure that idlstartup is executed everytime you start IDL.

#### 3.2 Simple IDL tasks

- Now that we have set up the IDL environment, we can start IDL:
   idl
   As for gnuplet, this will lead you to the IDL command line from which IDL is controlled.
- 2. First, lets make a simple calculation and print the result to the screen: idl> print, 1+1
- 3. We can also directly define variables, modify them and print their content:
  - idl> a = 1+1
    idl> a = a\*3
    idl> print, a
- 4. Finally, lets do some astro calculation involving units. Now that the constants.pro script is already loaded every time you start up IDL, we can use the constants defined in there. For example, if we wanted to print the mass of the sun in CGS units or Newton's gravitational constant, we'd simply type:

```
idl> print, m_sol
idl> print, g_n
```

5. Those can then be combined to say calculate the freefall time  $(t_{\rm ff})$  of a typical star-forming core with a density of  $\rho = 4 \times 10^{-19} \, {\rm g \, cm^{-3}}$  (which corresponds to a gas number density of about  $10^5$  particles per cubic centimetre): idl> rho = 4d-19 idl> t\_ff = sqrt (  $3.0*!pi/(32.*g_n*rho)$  ) idl> print, t\_ff / (1d5\*year)